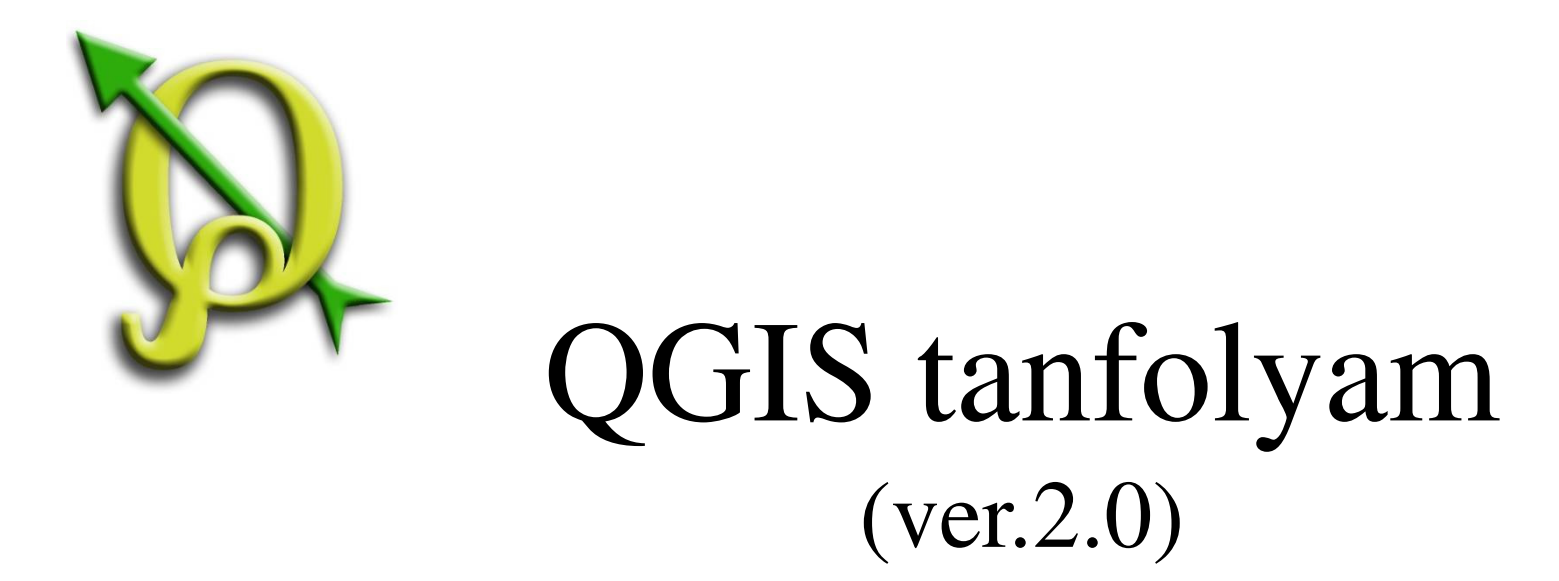

### III. Lapösszeállítás kezelő

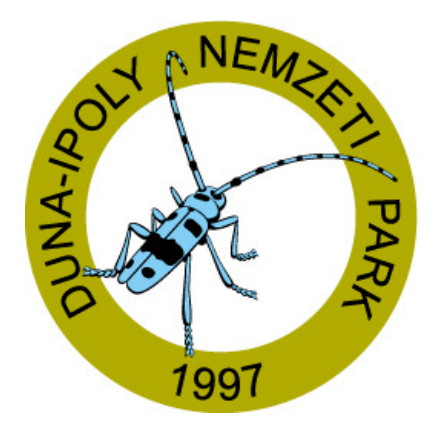

#### 2014. január-február

Összeállította: Bércesné Mocskonyi Zsófia Duna-Ipoly Nemzeti Park Igazgatóság

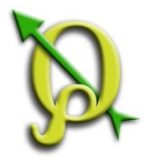

#### Térképnyomtatás előkészítése

Az alábbi fedvények szükségesek a térképnyomathoz, ezek maradjanak bekapcsolva:

0103b\_fajok – pontadatok fajok szerint színezve 0103b\_poly – kék körvonallal 0103b\_elohely – élőhelytérkép 0103b alrészletet érintő poligonjai EOV\_10 csoport – 1:10 000 EOVszelvények

Nagyítsunk a "0103b\_elohely" rétegre és színezzük az alábbiak

Átlátszóság beállítása az egész rétegre

#### szerint: 🕺 Réteg tulajdonságok - 0103b\_elohely ? × Stílus Select Color - X Általános Réteo raizolás 0-Stilus Réteg átlátszóság Basic colors Réteg keverés mód Normál Elem keverés mód Normá Cimkék Mezők 🛃 Kategorizált -Megjelenít Oszlop NAT\_EH\_NEV • Szimbólum Módosít.. Műveletek Szín skála [source] Szimbólum Érték Összekapcsolások Címke Pannon cseres-tölgvesek Pannon cseres-tölgyesek Diagrammok Pannon lejtősztyeppek és sziklafüves lejtők Pannon lejtősztyeppek és sziklafüves lejtők Pannon molyhos tölgvesek Pannon molyhos tölgvesek Meta adat Pannon sziklagyepek Pannon sziklagyepek Custom colors 💋 Szimbólum kiválasztó Add to Custom Colors Milliméter Egységek • Átlátszóság 40% Szín Átlátszóság beállítása 4indent töröl Összekapcsolás Haladó Mentett stílusok színenként Stílus betöltés Stílus mentés Midper termezett aurua viaazdor mentes diaperternezettive OK Mégsem Alkalmaz Súgó

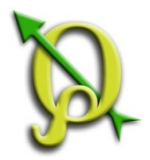

## Térképnyomtatás előkészítése

Az "*Új lap összeállítás*" gomb nyitja meg a szerkesztőt, ahol a nyomtatáshoz előkészíthető a térképünk. Az összeállításnak először címet kell adni!

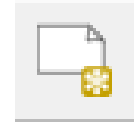

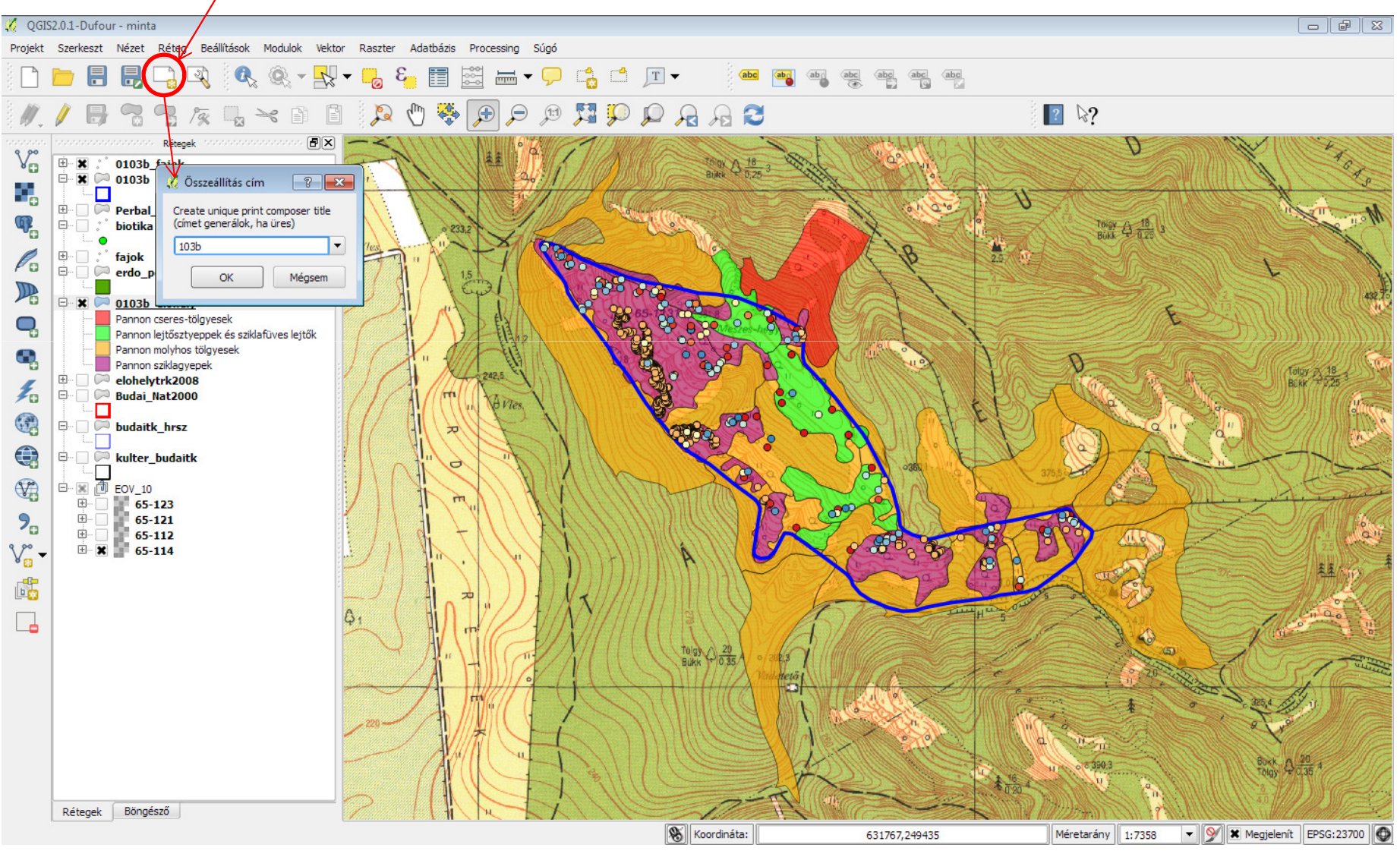

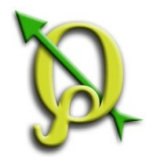

#### Térkép beszúrása

Adjuk hozzá az aktuális projektnézetet az összeállításhoz!

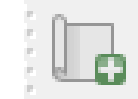

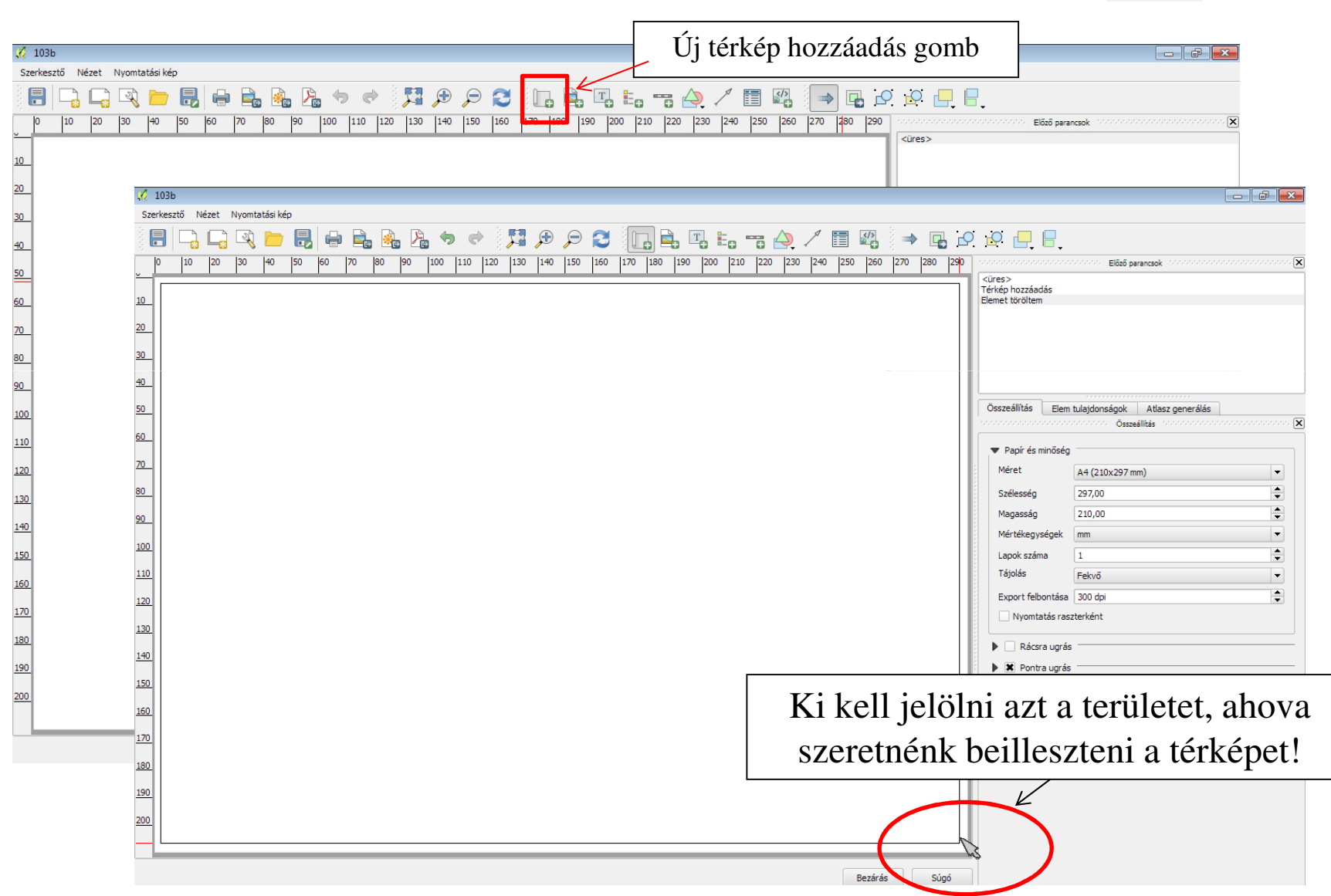

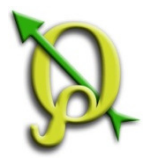

#### Papírméret beállítása

Állítsuk a papírméretet A3-ra, és nagyítsunk a teljes papírra! Igazítsuk a térképet a papírhoz!

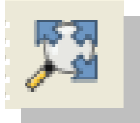

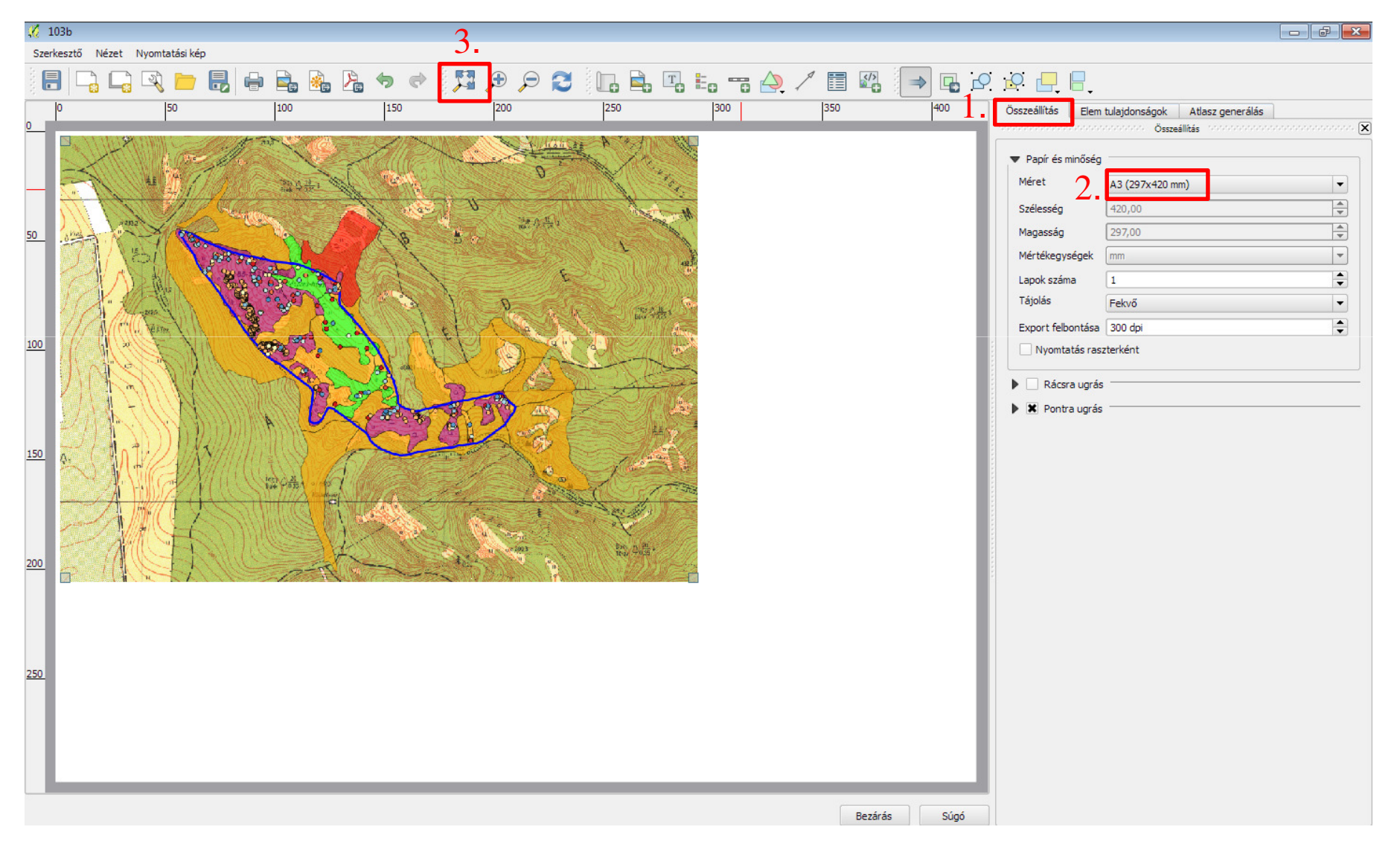

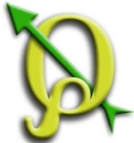

#### Felület testre szabása

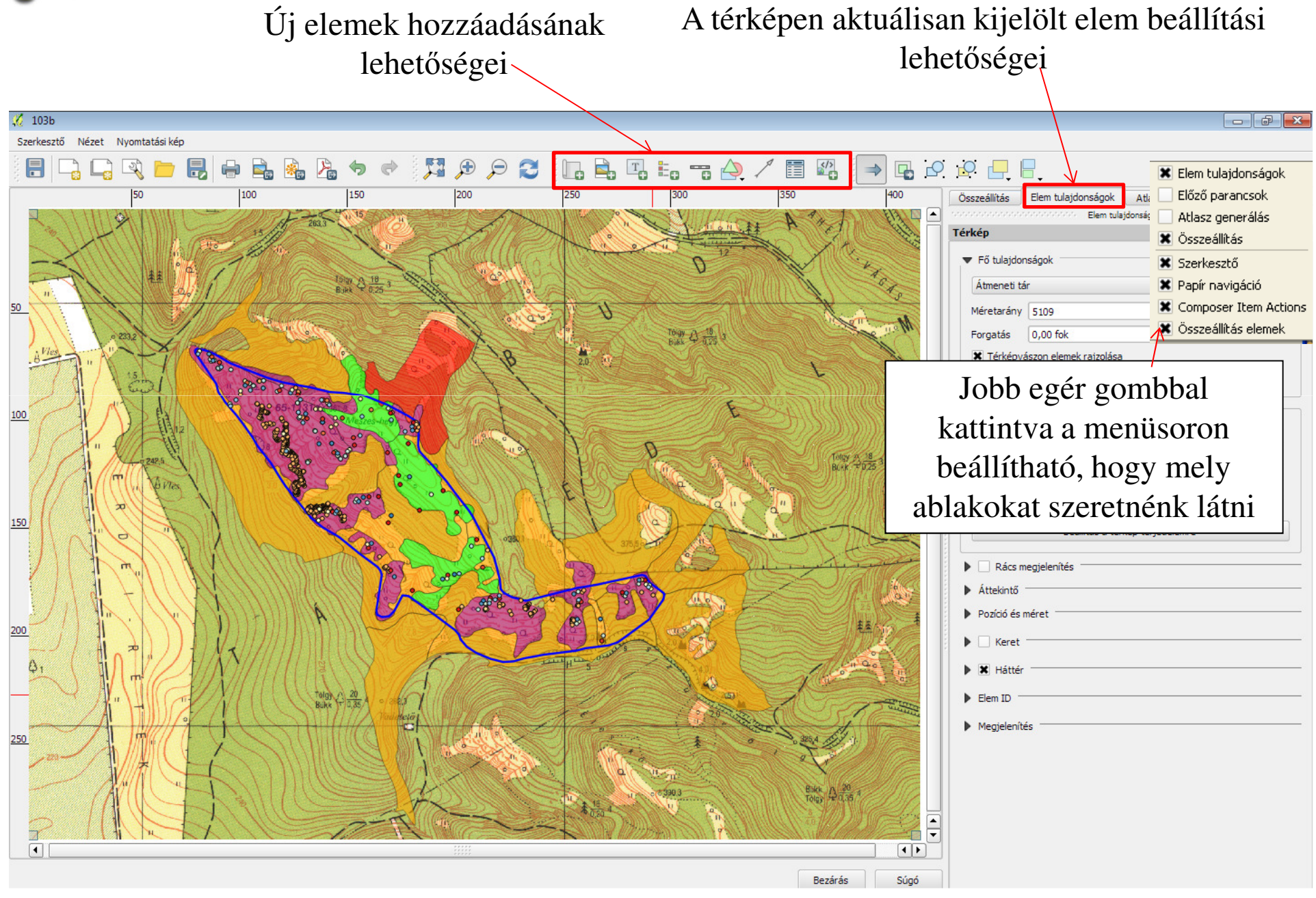

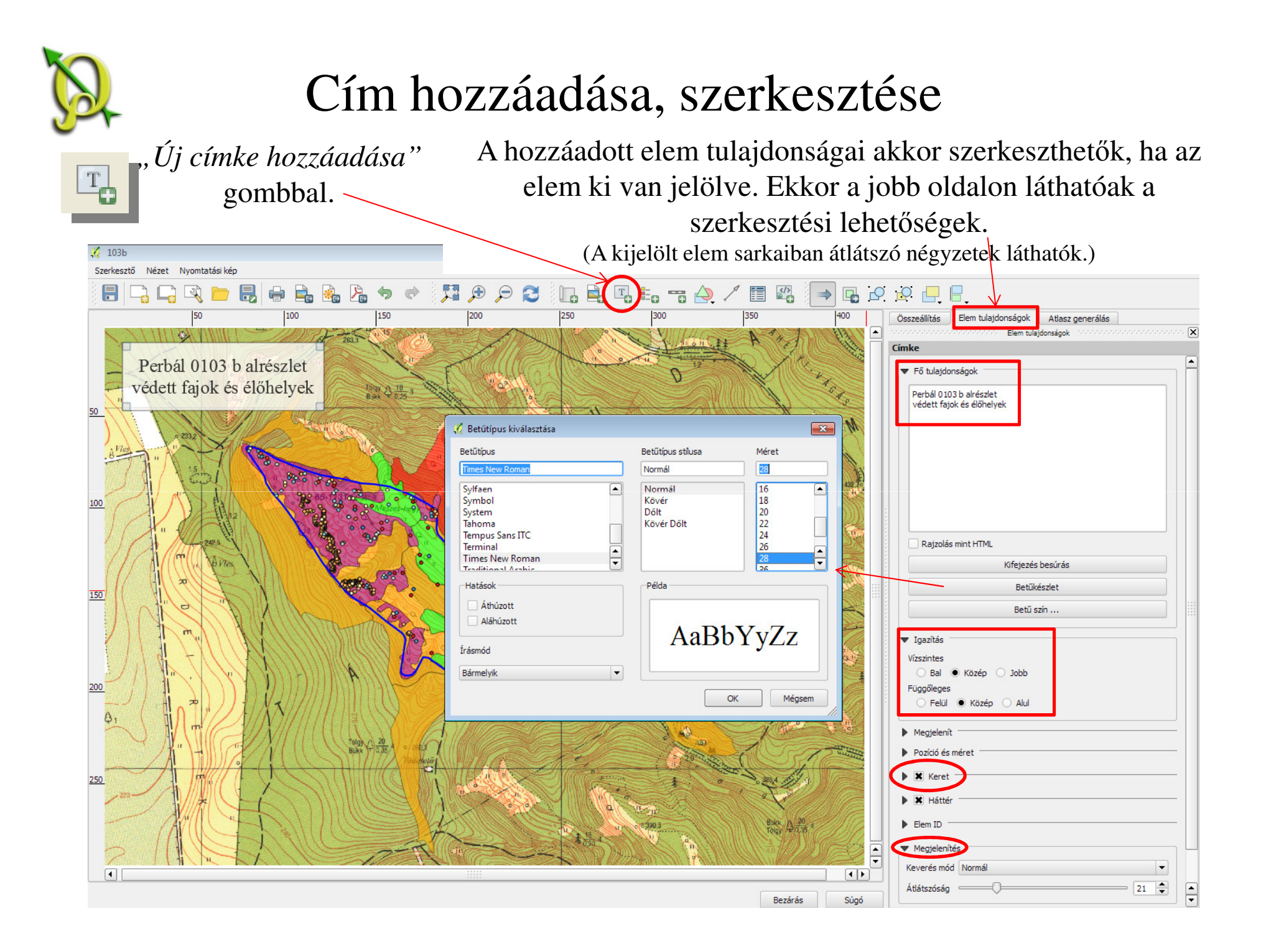

#### Jelmagyarázat hozzáadása, szerkesztése

E, "Új jelmagyarázat hozzáadása" gomb és a kívánt helyre kattintás.

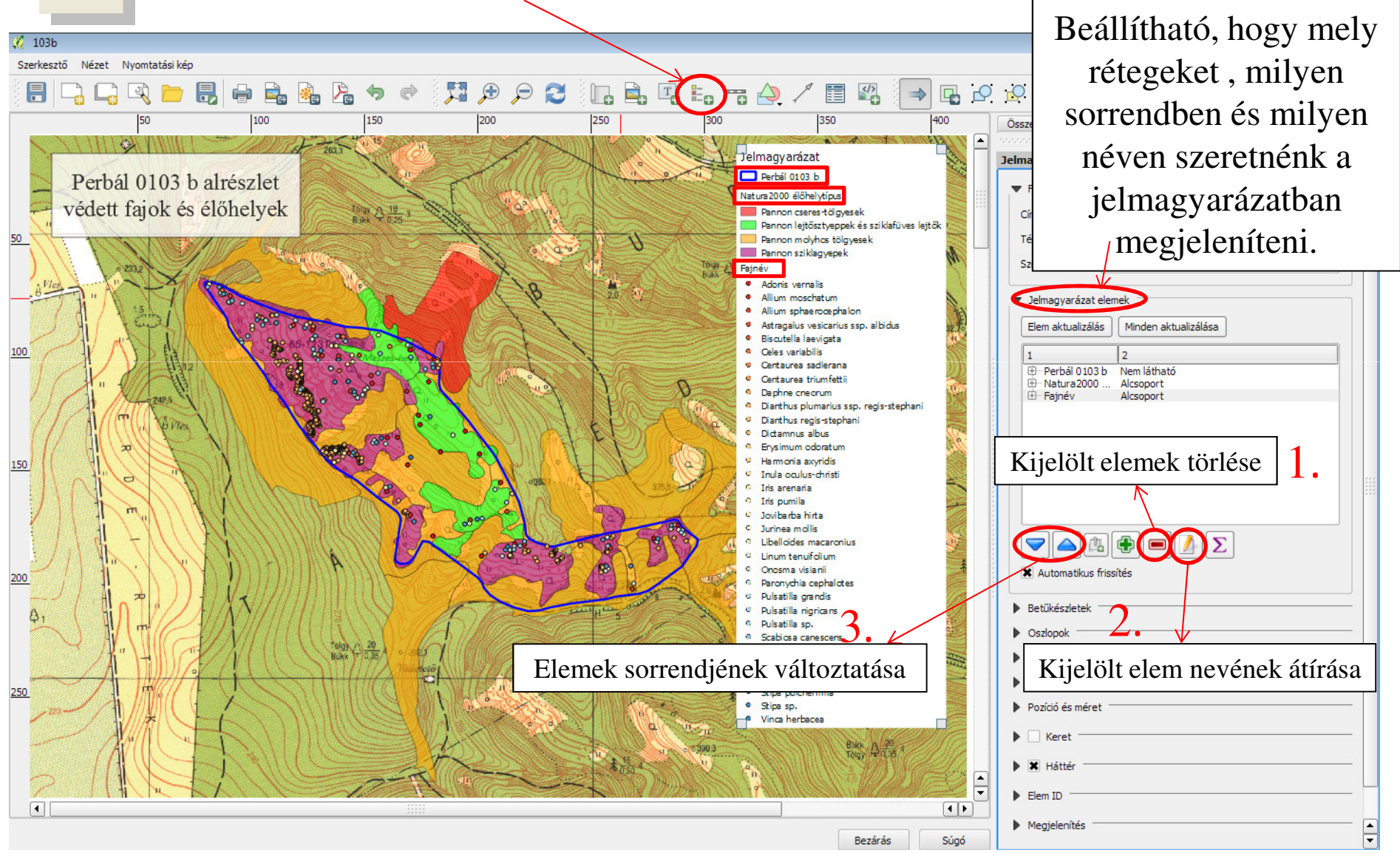

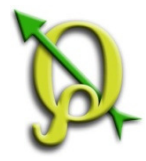

#### Jelmagyarázat hozzáadása, szerkesztése

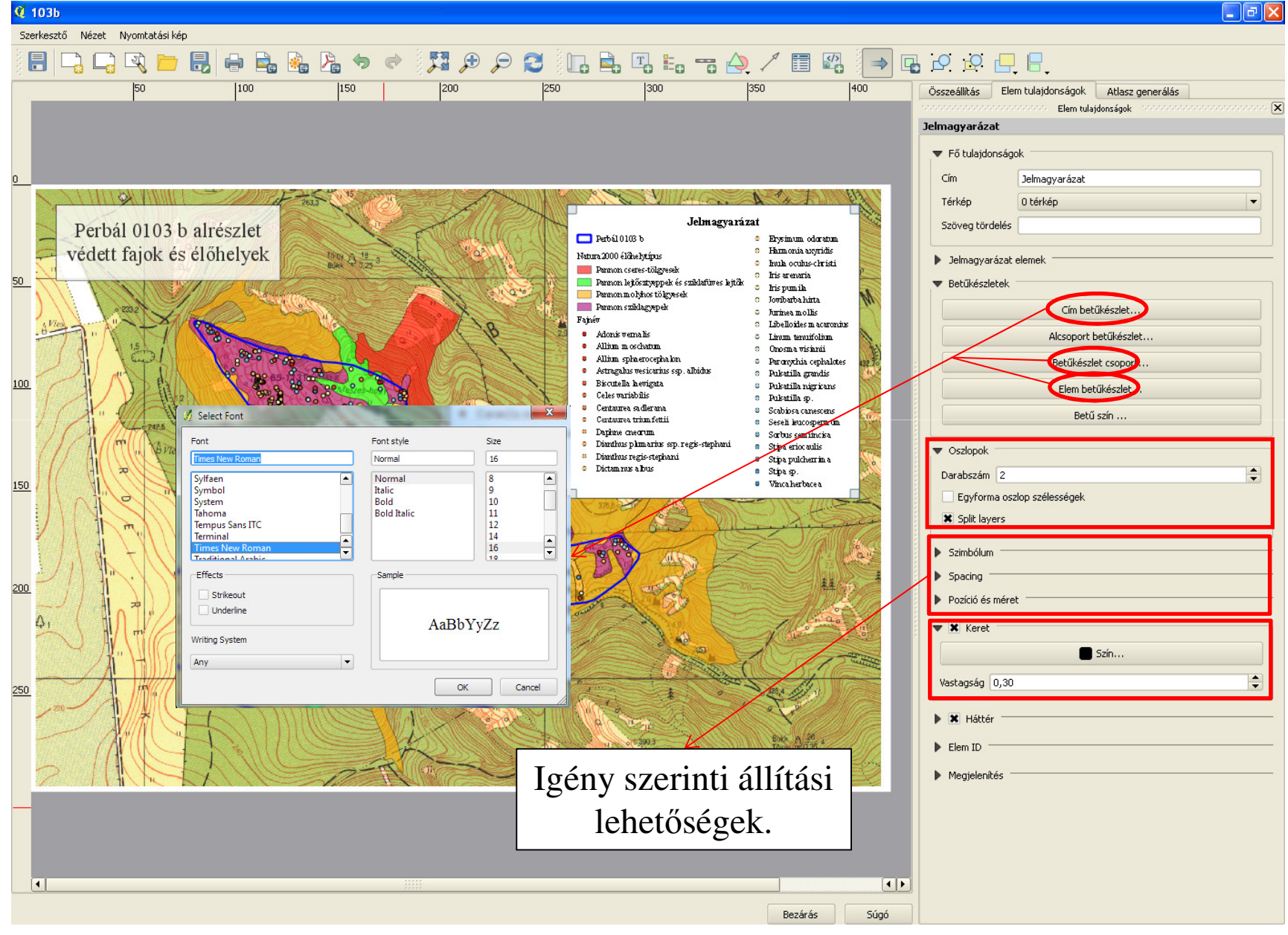

## Lépték vonalzó hozzáadása, szerkesztése

"Új lépték vonalzó hozzáadása" gomb és a kívánt helyre kattintás.

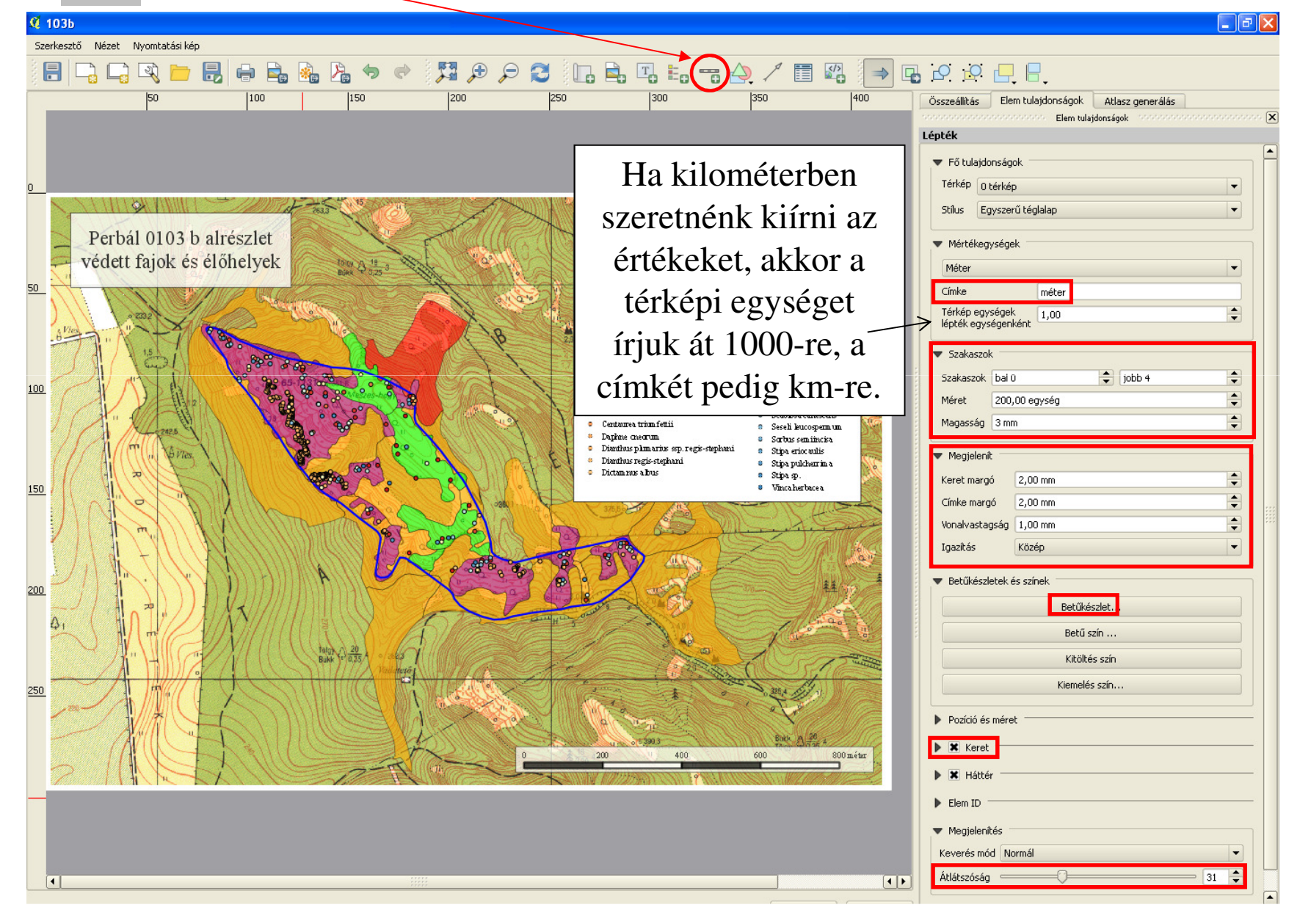

#### Kép hozzáadása, szerkesztése

"Kép hozzáadása" gomb és a kívánt helyre kattintás.

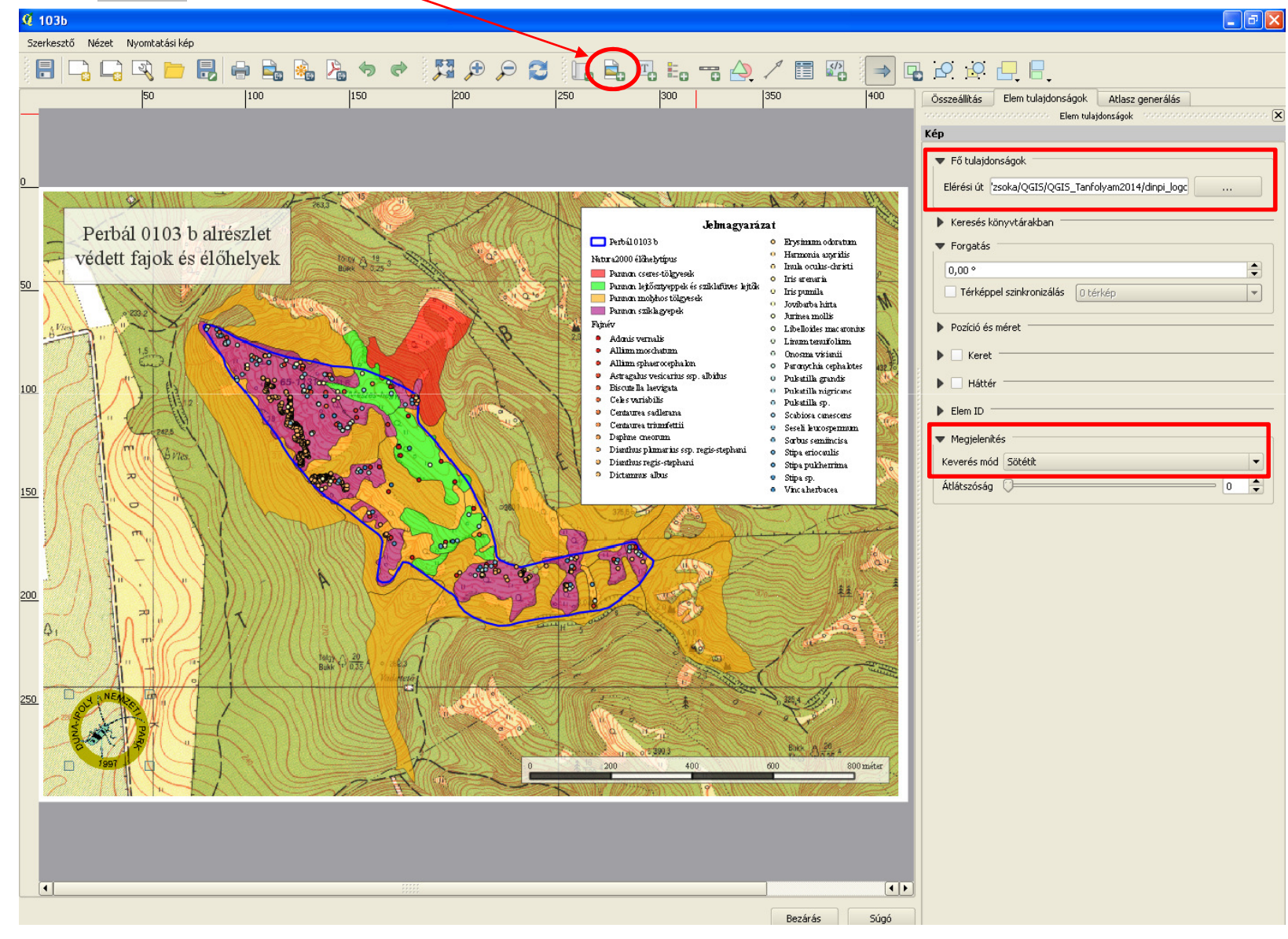

# Attribútum táblázat hozzáadása, szerkesztése

"Attribútum tábla hozzáadása" gomb és a kívánt helyre kattintás.

| 🔏 103b                                                                                                    |                                                     |                                                  |
|----------------------------------------------------------------------------------------------------|-----------------------------------------------------|--------------------------------------------------|
| Szerkesztő Nézet Nyomtatási kép                                                                                                    |                                                     |                                                  |
| 🖥 🕞 🖳 🍋 🛃 🖶 🛼 🦓 🤝 🕅 🕫 🕫                                                                                                    | ) 2   [], 🖻, [], [], [], [], [], [], [], [], [], [] |                                                  |
| 50  100  150  200                                                                                                    | 250 300 350 400                                     | Összeállítás Elem tulajdonságok Atlasz generálás |
|                                                                                                    |                                                     | Elem tulajdonságok 🗶                             |
|                                                                                                    |                                                     | ▼ Fő tulajdonságok                               |
|                                                                                                    | A CAR A COM STATE                                   | Réteg 0103b_fajok 💌                              |
| Perbál 0103 b alrészlet                                                                                                    | Q Válassz attribútumokat                            | Attribútumok                                     |
| védett fajok és élőhelyek                                                                                                    |                                                     | Csak a látható elemek mutatása                   |
| 50                                                                                                    | Attribútum Álnév                                    | Composer map 0 térkép 🔹                          |
|                                                                                                    | 🕱 faj Fajnév                                        | Margó 1,00                                       |
| K faj Fajnév                                                                                                    | nagyar                                              |                                                  |
| 100 Kineret_kb Álományméret                                                                                                    | eov_x                                               | Racs megjelenités                                |
| Adatgyűjtő                                                                                                    | eov_y                                               | Szín                                             |
| K dt_to Dâtum                                                                                                    |                                                     |                                                  |
| Redra Natura 2000                                                                                                    | meret kh                                            | ▼ Betűkészletek                                  |
|                                                                                                    | 🕱 egyedszam Állományméret                           | Fejléc betűkészlet                               |
| A A A A A A A A A A A A A A A A A A A                                                                                                    |                                                     | Betukeszlet a tartalomnoz                        |
|                                                                                                    |                                                     | Pozíció és méret                                 |
|                                                                                                    | Mindent szelektal Tories                            |                                                  |
|                                                                                                    |                                                     | Kiválasztható melyik                             |
| tin a waraa 1 shifaa shiydar 2000,027 uhfaa<br>In a waraa 500 Abbaa shiydar 2000,027 uhfaa<br>In a waraa 500 Abbaa 2000,027 uhfaa                                                                                                    |                                                     | réteg attribútum                                 |
| In a waran 1000 Seran Soyatar 2000,427 Wahat<br>In a waran 1000 Selam Soyatar 2000,427 Kidan<br>Pulastira ganta 1 Kidaya Sene Koy Jaja 2002,417 Kida Core                                                                                                    |                                                     |                                                  |
| 250 Ivitatila gamab 1 rakky Akai 2000,4121 Pot B, yr V Mdart   Antegalars vestarina sug ditaba 1 eldesas Solyadar 2000,0121    Outrituita glamato suga raga stagitaria 1 eldesas Solyadar 2000,0121                                                                                                    |                                                     | tablazatat, milyen                               |
| Dieffeng drammen wer ohgehan 1 die Alexan skale der 2000 (2014) (2014) ( |                                                     | oszlopokkal                                      |
| Description of a second second s      | heter                                               | szeretnénk hozzáadni                             |
|                                                                                                    |                                                     | a tárkánhaz illetve                              |
|                                                                                                    |                                                     | a terkepitez, metve                              |
|                                                                                                    | OK Mégsem                                           | módosítható a stílus.                            |
|                                                                                                    |                                                     |                                                  |
|                                                                                                    |                                                     |                                                  |

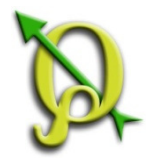

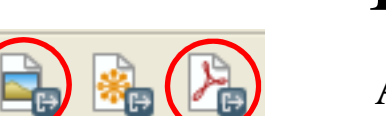

#### Kész térkép mentése

Az elkészült térképet mentsük el jpg és pdf formátumban!

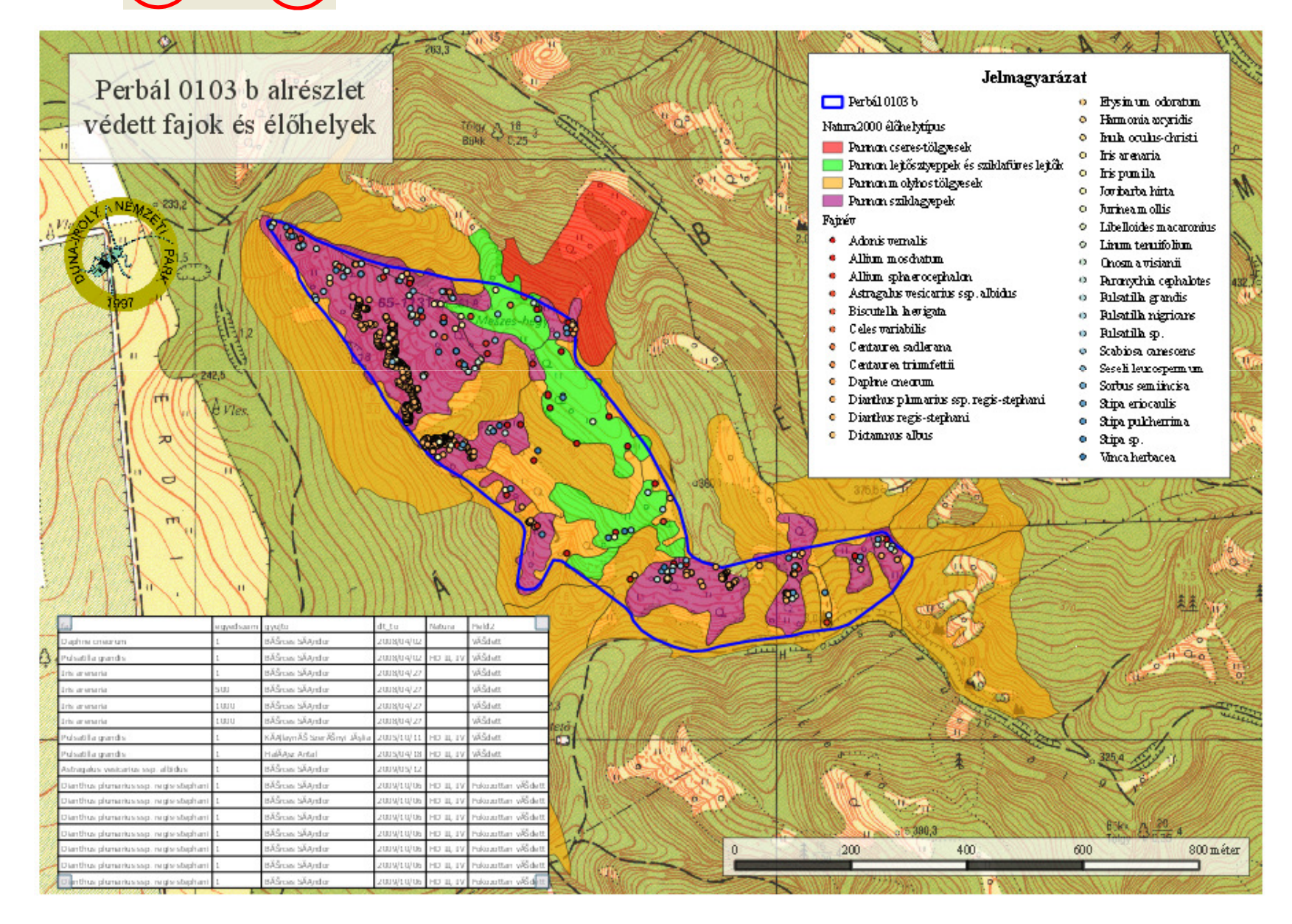